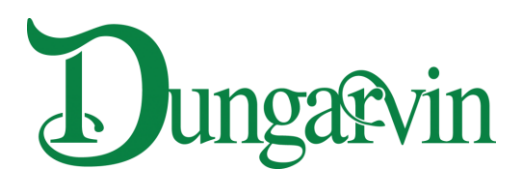

# UKG Workforce Central (Kronos)– Desktop – User Guide

### Introduction

Dungarvin uses **UKG Workforce Central** (formerly known as Kronos) to track employees' hours, site location, and job so that they are paid correctly. **UKG Workforce Central** replaces the previously used Telephone Time Entry (TTE) system. Once **UKG Workforce Central** is being used throughout the entire Dungarvin Organization for clocking in and out, TTE will not be available.

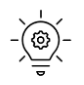

These instructions are for accessing **UKG Workforce Centra**l on a web browser using a desktop or laptop computer. For instructions on how to use UKG Workforce Central on a mobile phone, see

UKG Kronos—Mobile Phone—User Guide.

Screenshots in these instructions may look slightly different than what you see.

## Contents- click topic to jump to it

| Setting up a UKG Workforce Central Account 2                                                               |
|----------------------------------------------------------------------------------------------------|
| Logging On7                                                                                                |
| Clocking In                                                                                                |
| Clocking Out                                                                                               |
| Recording Time for Training, Travel, Administrative, or Respite                                            |
| Clocking In and Transferring In for Training, Traveling, Administrative, or Respite (Creating a Work Rule) |
| Transferring Out of Training, Travel, Administrative, or Respite (Clearing a Work Rule) 17                 |
| Clocking Out of Training, Travel, Administrative, or Respite                                               |
| Viewing Recorded Time                                                                                      |
| Viewing the Current Pay Period                                                                             |
| Viewing Past Pay Periods                                                                                   |
| Viewing PTO (Paid Time Off) and Sick Time Balance                                                          |
| Unlocking an Account                                                                                       |
| Resetting a Forgotten Password                                                                             |
| Troubleshooting Issues                                                                                     |

### Setting up a UKG Workforce Central Account

Click the link below to open the UKG Workforce Central website in a web 1. browser window.

https://kronosmobile.dungarvin.com/wfc/htmlnavigator/logon

2. Once the website is loaded, enter your employee number in the User Name field.

| ÜKG                   | Wolfree Control <sup>®</sup>      |
|-----------------------|-----------------------------------|
|                       | VVORKTORCE CENTRAL Version 8.1.17 |
| Lizer Neme            | Dungarvin                         |
| User Name             | Production (34)                   |
| Password              |                                   |
|                       |                                   |
|                       |                                   |
| Forgot Your Password? |                                   |
|                       |                                   |
|                       |                                   |
|                       |                                   |
|                       |                                   |

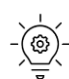

- 🛞 - Your username is your 6-digit numeric employee number. This is the same number you have been using for TTE. If you do not know your employee number or do not have one, contact your supervisor.

Instructions continue on the following page.

**3.** Enter **Dungarvin1** in the *Password* field located below the *User Name* field.

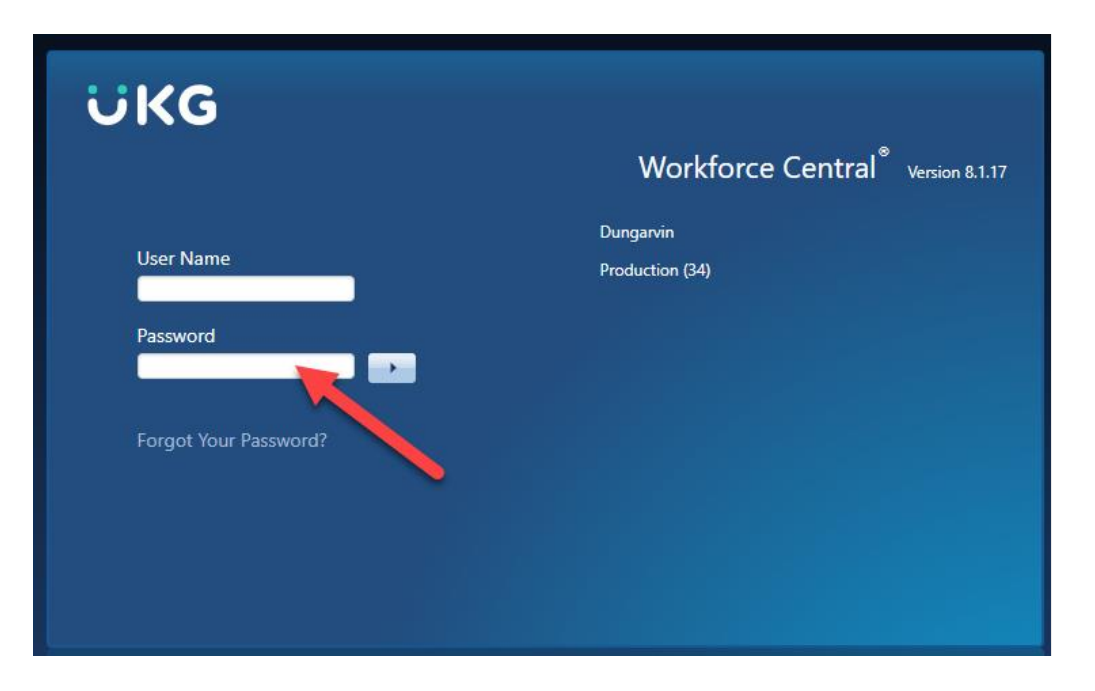

**4.** Click the arrow button to the right of the *Password* field.

| ÜKG                   | Workforce Central <sup>®</sup> Version 8.1.17 |
|-----------------------|-----------------------------------------------|
| User Name<br>Password | Dungarvin<br>Production (34)                  |
| Forgot Your Password? |                                               |

 Once the new window has opened, enter Dungarvin1 in the Old Password field.

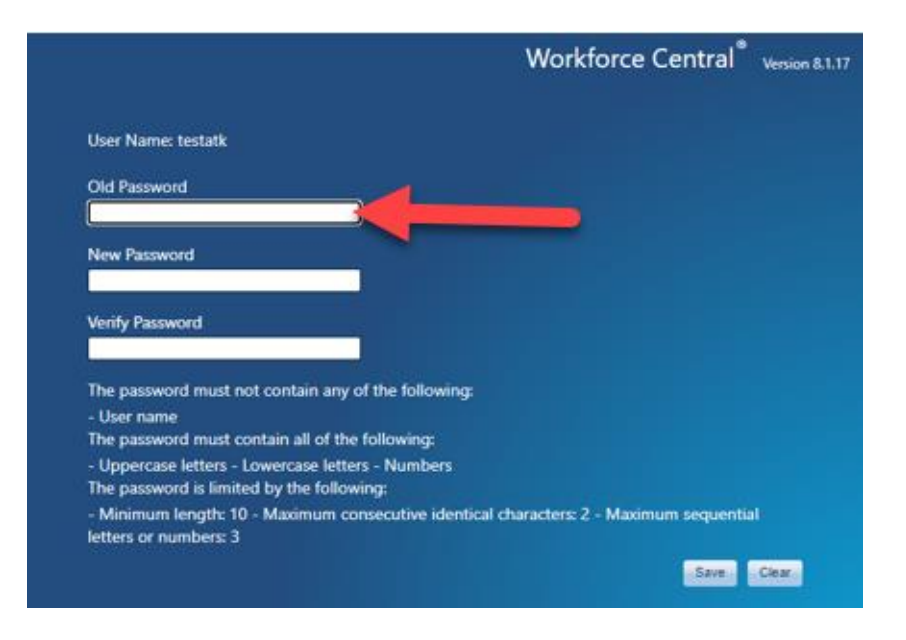

6. Enter a new password of your choice in the *New Password* field that meets the requirements listed below. Then, enter the same new password in the *Verify Password* field.

|                                                    | Workf                                      |
|----------------------------------------------------|--------------------------------------------|
| User Name: testatk                                 |                                            |
| Old Password                                       |                                            |
| New Password                                       |                                            |
| Verify Password                                    |                                            |
| The password must not contain any of the following | ана са са са са са са са са са са са са са |

- -
- Your new password must have the following:
  - Both upper- and lower-case letters
  - One or more numbers
  - No less than 10 characters long
  - No more than two consecutive identical characters
  - No more than three sequential letters or numbers

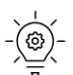

The system will prompt you every 90 days to reset your password.

7. Click the *Save* button at the bottom of the window.

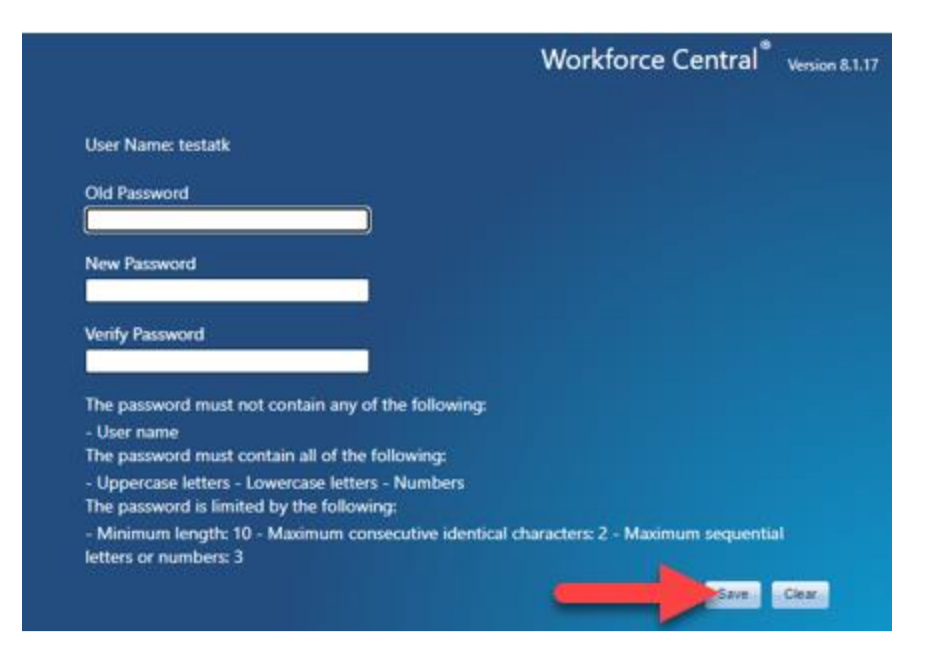

**8.** Once the new window opens, choose a security question from each of the drop-down menus and enter the answers in the field below each question.

|                                           | Workforce Central west                                   |
|-------------------------------------------|----------------------------------------------------------|
| User Name: testatk                        |                                                          |
| Please select your security questions and | I type the answers in the text box.                      |
| One or more of these questions will be a  | exted if you click Forgot Password and want to reset you |
| Choose question                           |                                                          |
|                                           |                                                          |
| Choose guestion                           |                                                          |
|                                           |                                                          |
| Choose question                           | ~                                                        |
|                                           |                                                          |
|                                           |                                                          |

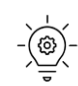

Make sure the questions and answers are easy to remember. These three questions will enable you to reset your password if you forget it. Contact your supervisor if you have problems with your password or the logging on process.

9. Click the *Save & Continue* button located in the bottom right.

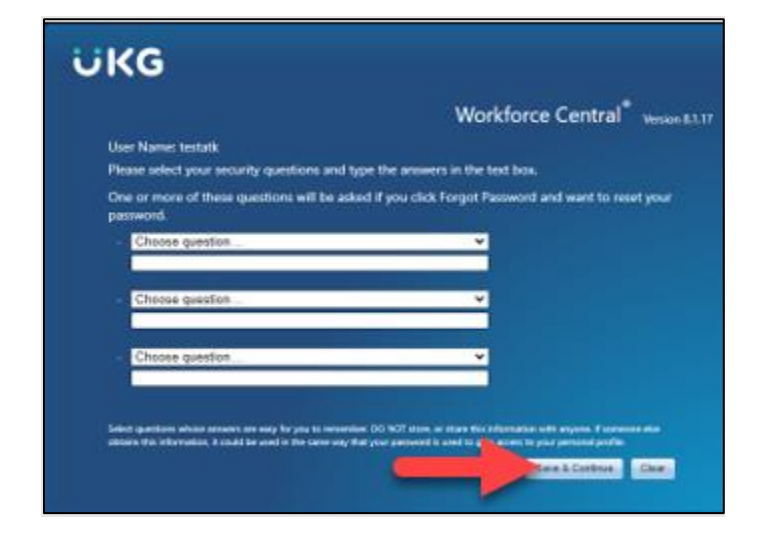

**10.** The log on window from the beginning of this process will appear. Enter your employee number in the *User Name* field, then enter your new password in the *Password* field.

| ÜKG                   | Workforce Central <sup>®</sup> Version 8.1.17 |
|-----------------------|-----------------------------------------------|
| User Name<br>Password | Dungarvin<br>Production (34)                  |
| Forgot Your Password? |                                               |

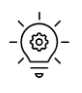

Your username is your 6-digit numeric employee number. This is the same number you have been using for TTE. If you do not know your employee number or do not have one, contact your supervisor. **11.** Once the *User Name* and *Password* fields are filled, click the arrow to the right of the *Password* field to complete the log on process.

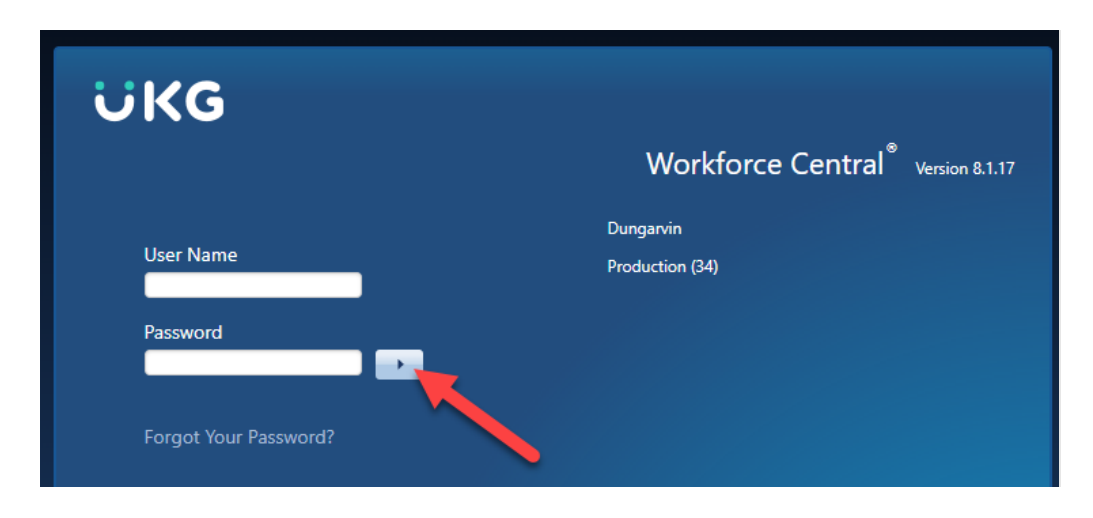

Return to Table of Contents

### Logging On

1. Click the link below to open the UKG Workforce Central website.

https://kronosmobile.dungarvin.com/wfc/htmlnavigator/logon

2. Once the website is loaded, enter your employee number in the *User Name* field.

| ÜKG                   |                                               |
|-----------------------|-----------------------------------------------|
|                       | Workforce Central <sup>®</sup> Version 8.1.17 |
| User Name<br>Password | Dungarvin<br>Production (34)                  |
| Forgot Your Password? |                                               |

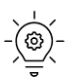

Your username is your 6-digit numeric employee number. This is the same number you have been using for TTE. If you do not know your employee number or do not have one, contact your supervisor. **3.** Enter your password in the *Password* field located below the *User Name* field.

| UKG                   | •                                |
|-----------------------|----------------------------------|
|                       | Workforce Central Version 8.1.17 |
|                       | Dungarvin                        |
| User Name             | Production (34)                  |
| Password              |                                  |
|                       |                                  |
| Forgot Your Password? |                                  |
|                       |                                  |
|                       |                                  |
|                       |                                  |

**4.** Click the arrow to the right of the *Password* field to complete the log on process.

| ÜKG                   |                                               |
|-----------------------|-----------------------------------------------|
|                       | Workforce Central <sup>®</sup> Version 8.1.17 |
| User Name             | Dungarvin<br>Production (34)                  |
| Password              |                                               |
| Forgot Your Password? |                                               |
|                       |                                               |

### **Clocking In**

 $\textcircled{O}^{-}$  Make sure to include transfer information every time you clock in.

- Log on to UKG Workforce Central.
   See the Logging On section for detailed steps.
- 2. In the second column from the right, labeled *My Timestamp*, click the arrow next to the blank field under *Transfer*.

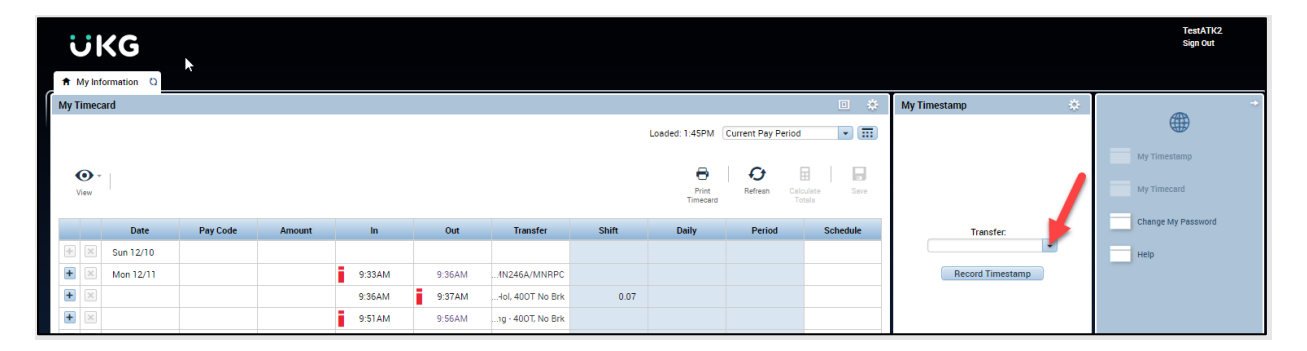

**3.** From the drop-down menu, select the correct job/location.

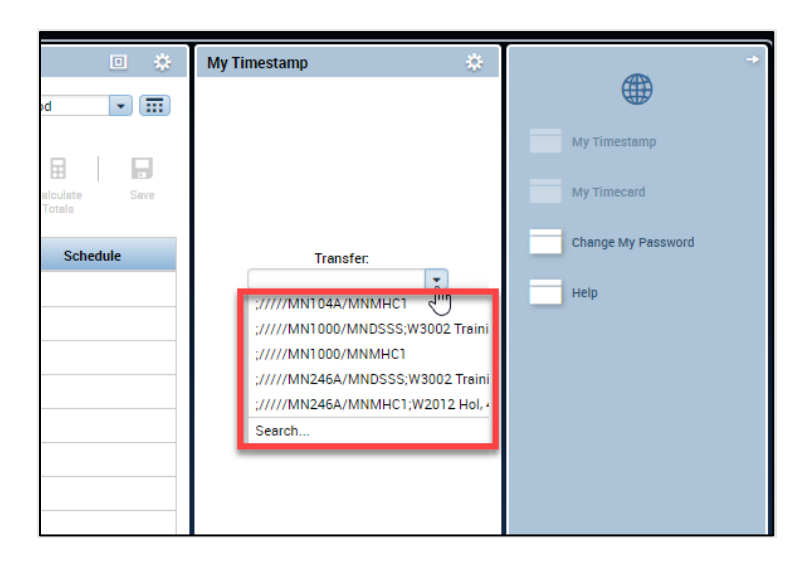

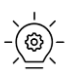

If this is your first time clocking in, you might not see your job/location listed under *Transfer*. Follow steps **a** through **c** to add the job/location.

a. If the correct job/location in not listed, select *Search* from the dropdown menu under *Transfer*.

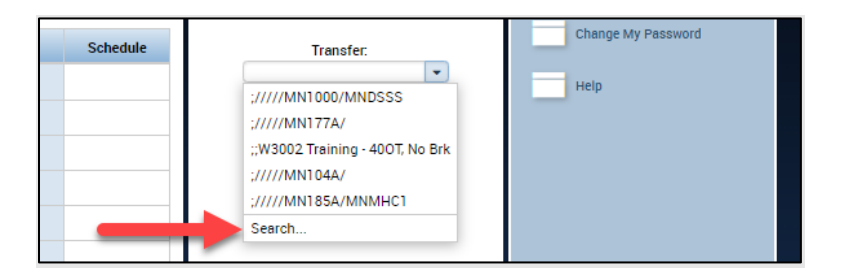

 b. In the popup window, click on the down arrow to the right of *Work Location*. From the drop-down menu, click the location of work. Then, click on the down arrow to the right of *Job*. From the drop-down menu, click the job being worked.

|    |                            |                      |                    | •      | My Timestamp |                    |
|----|----------------------------|----------------------|--------------------|--------|--------------|--------------------|
|    |                            | Loaded: 12:56PM Curr | rent Pay Period    | • 📰    |              |                    |
|    |                            | ⊖                    | <del>0</del> 🖩     |        |              |                    |
|    | Transfer                   | Print                | Refreets Calculate | Seve   | (            | x                  |
| In | Indiister                  |                      |                    |        |              | Transfer:          |
|    | Labor Account<br>Work Rule |                      |                    |        |              | ▼<br>ord Timestamp |
|    | Labor Account Work Rule    |                      |                    |        |              |                    |
| -  | Add Labor Account          |                      |                    |        | Clear All    |                    |
| -  | Company:                   | Super                | visor              |        | -            |                    |
|    | Service Segm               | Work                 | Location:          |        |              |                    |
|    | Geography:<br>Director:    | Job:                 |                    |        |              |                    |
| -  |                            |                      |                    |        |              |                    |
| -  |                            |                      |                    |        |              |                    |
|    |                            |                      |                    |        |              |                    |
|    |                            |                      |                    |        |              |                    |
|    |                            |                      |                    |        |              |                    |
|    |                            |                      |                    | Cancel | Apply        |                    |
|    |                            |                      |                    |        |              |                    |
|    |                            |                      |                    |        |              |                    |
|    |                            |                      |                    |        |              |                    |

<u>/!</u>

If the location where you are working is not listed, choose XX1000 -Generic Unknown from the Transfer drop-down menu. After completing the clocking in process, notify your supervisor that you used the XX1000 – Generic Unknown location code and inform them of the correct work location.

This is important to do to ensure you are paid correctly.

c. Once both the *Work Location* and *Job* fields are selected, click *Apply*.

| 0.22444 | 0.26414       | INDAGA GANIDDO |            |                |                       | _           |     |
|---------|---------------|----------------|------------|----------------|-----------------------|-------------|-----|
| 9.55MM  | 9.36AM        | INZ#DA/MNHPU   |            |                |                       |             | ×   |
| 9:36AM  | Transfer      |                |            |                |                       |             | - 1 |
| 9:51AM  |               |                |            |                |                       |             |     |
| 9:56AM  |               | Labor Account  | ////MN177A | /MNDSSS        |                       |             |     |
| 1:39PM  |               | Work Rule      |            |                |                       |             |     |
|         | Labor Account | Work Rule      |            |                |                       |             |     |
| -       | Add Labor Ace | count          |            |                |                       | Clear All   |     |
| 10:38AM | Company:      |                | w.         | Supervisor     |                       | v           |     |
| 10-42AM | Service Segm  |                | Ψ.         | Work Location: | MN177A - Woodcrest    | • X         |     |
| 10.4244 | Geography:    |                | Ŧ          | Job:           | MNDSSS - Direct Sup S | Sta 💌 X     |     |
| 10.44AM | Director      |                | Ψ.         |                |                       |             |     |
| 10:58AM |               |                |            |                |                       |             |     |
| 8:24AM  |               |                |            |                |                       |             |     |
|         |               |                |            |                |                       |             |     |
|         |               |                |            |                |                       |             |     |
|         |               |                |            |                |                       |             |     |
|         |               |                |            |                |                       |             |     |
| -       |               |                |            |                | Cancel                | Anny        |     |
| -       |               |                |            |                | Current               | 2 de lor de |     |
|         |               |                |            |                | 4.0                   |             |     |
|         |               |                |            |                | 4.0                   |             |     |

It is very important to select the correct job and location from the Transfer list so that your time reflects accurately where you are working and what job you are doing. Both components are used to determine your pay rate.

4. Click the *Record Timestamp* button to complete the clocking in process.

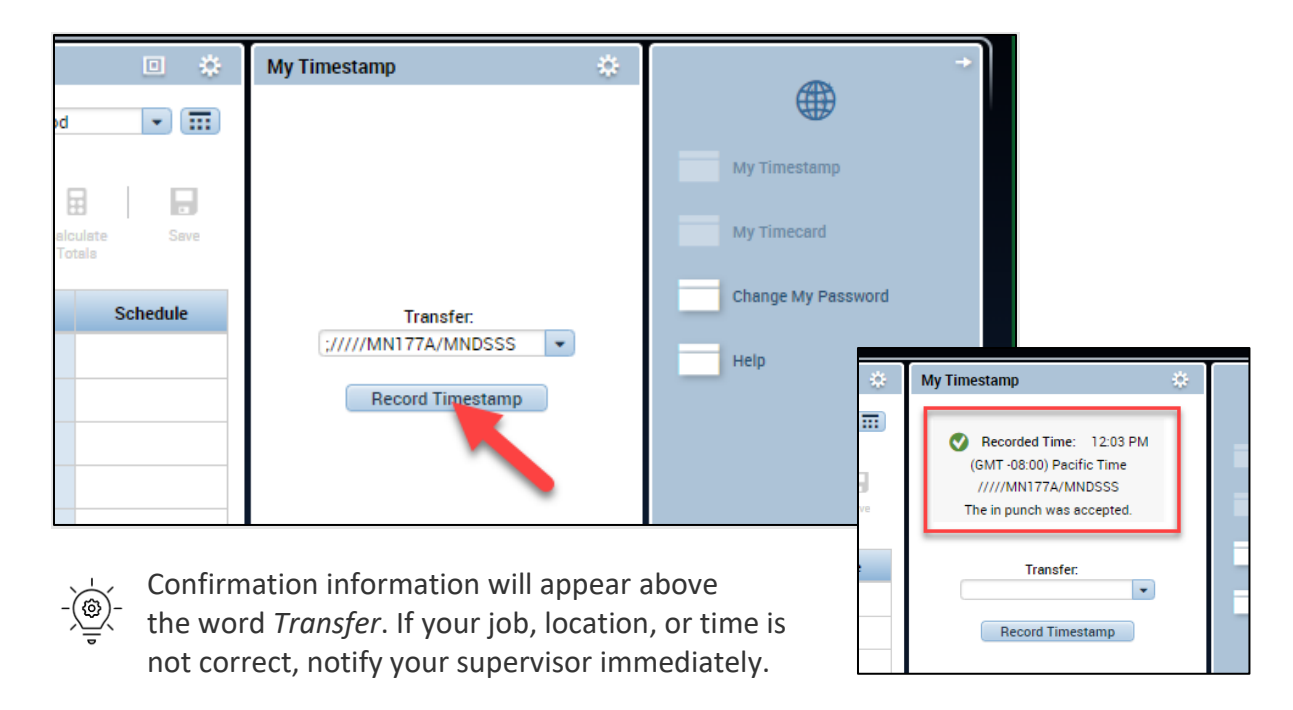

### **Clocking Out**

- Log on to UKG Workforce Central.
   See the Logging On section for detailed steps.
- 2. In the second column from the right, labeled *My Timestamp*, click the button labeled *Record Timestamp*.

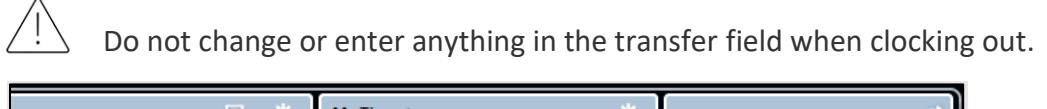

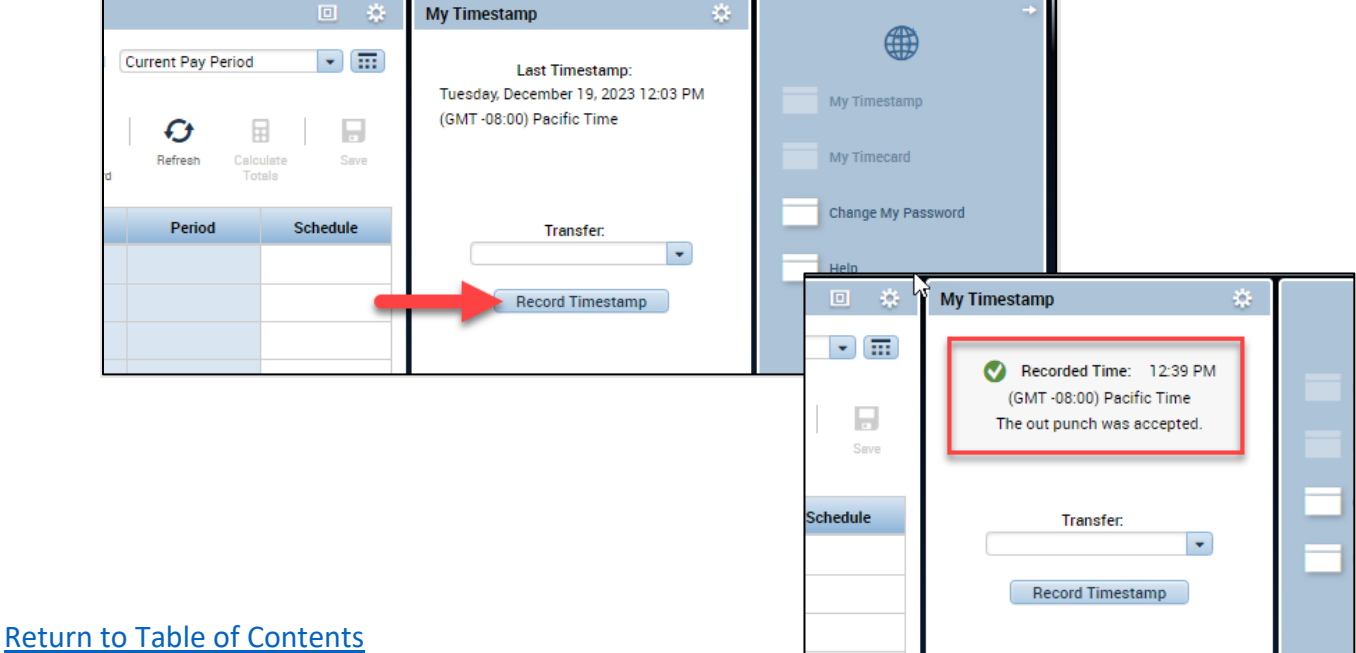

### **Recording Time for Training, Travel, Administrative, or Respite**

Use the following instructions when it is necessary to break out more detailed time records. Not all companies require this. These instructions will make sure an employee's time and activity is recorded accurately so the employee is paid correctly.

## Clocking In and Transferring In for Training, Traveling, Administrative, or Respite (Creating a Work Rule)

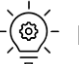

 $\dot{\underline{O}}$  Make sure to include transfer information every time you clock in.

 $\dot{\underline{w}}$  Use the following steps regardless of whether you have previously clocked in.

- 1. Log on to UKG Workforce Central. See the **Logging On** section for detailed steps.
- In the second column from the right, labeled My Timestamp, click the 2. arrow next to the blank field under Transfer.

| į                  | از       | <g< th=""><th></th><th></th><th></th><th></th><th></th><th></th><th></th><th></th><th></th><th></th><th>TestATK2<br/>Sign Out</th></g<> |          |        |         |         |                   |       |                   |                     |                    |                  | TestATK2<br>Sign Out |
|--------------------|----------|----------------------------------------------------------------------------------------------------|----------|--------|---------|---------|-------------------|-------|-------------------|---------------------|--------------------|------------------|----------------------|
| ★ My Information Q |          |                                                                                                    |          |        |         |         |                   |       |                   |                     |                    |                  |                      |
| My T               | imec     | ard                                                                                                    |          |        |         |         |                   |       |                   |                     | • *                | My Timestamp 🔅   | ÷                    |
|                    |          |                                                                                                    |          |        | .0      |         |                   |       | Loaded: 9:02AM    | Current Pay Period  | •                  |                  |                      |
|                    |          |                                                                                                    |          |        |         |         |                   |       |                   |                     |                    |                  | My Timestamp         |
| •                  | •        |                                                                                                    |          |        |         |         |                   |       | 0                 | O I                 |                    |                  |                      |
| 1                  | /iew     |                                                                                                    |          |        |         |         |                   |       | Print<br>Timecard | Refream Calo<br>Tot | ulate Save<br>zalo |                  | My Timecard          |
|                    |          | Date                                                                                                    | Pay Code | Amount | In      | Out     | Transfer          | Shift | Daily             | Period              | Schedule           | Transfer         | Change My Password   |
| +                  | ×        | Sun 12/10                                                                                                    |          |        |         |         |                   |       |                   |                     |                    |                  | Help                 |
| +                  | ×        | Mon 12/11                                                                                                    |          |        | 9:33AM  | 9:36AM  | 1N246A/MNRPC      |       |                   |                     |                    | Record Timestamp |                      |
| +                  | ×        |                                                                                                    |          |        | 9:36AM  | 9:37AM  | iol, 400T No Brk  | 0.07  |                   |                     |                    |                  |                      |
| +                  | $\times$ |                                                                                                    |          |        | 9:51AM  | 9:56AM  | ig · 400T, No Brk |       |                   |                     |                    |                  |                      |
| +                  | $\times$ |                                                                                                    |          |        | 9:56AM  | 1:39PM  | lol, 400T No Brk  |       |                   |                     |                    |                  |                      |
| +                  | $\times$ |                                                                                                    |          |        | 1:39PM  |         | ig - 400T, No Brk | 3.8   | 3.87              | 3.87                |                    |                  |                      |
| -                  | $\times$ | Tue 12/12                                                                                                    |          |        |         |         |                   |       |                   | 3.87                |                    |                  |                      |
| -                  | $\times$ | Wed 12/13                                                                                                    |          |        |         |         |                   |       |                   | 3.87                |                    |                  |                      |
| -                  | ×        | Thu 12/14                                                                                                    |          |        |         |         |                   |       |                   | 3.87                |                    |                  |                      |
| ÷                  | $\times$ | Fri 12/15                                                                                                    |          |        | 10:38AM | 10:42AM |                   |       |                   |                     |                    |                  |                      |
| +                  | ×        |                                                                                                    |          |        | 10:42AM | 10:44AM | I1000/MNMHC1      |       |                   |                     |                    |                  |                      |
| +                  | $\times$ |                                                                                                    |          |        | 10:44AM | 10:45AM | I1000/MNMHC1      | 0.12  |                   |                     |                    |                  |                      |
| +                  | $\times$ |                                                                                                    |          |        | 10:58AM | 10:59AM | ig - 400T, No Brk | 0.02  | 0.13              | 4.0                 |                    |                  |                      |
| +                  | $\times$ | Sat 12/16                                                                                                    |          |        | 8:24AM  |         | I104A/MNMHC1      |       |                   | 4.0                 |                    |                  |                      |
| +                  | ×        | Sun 12/17                                                                                                    |          |        |         |         |                   |       |                   | 4.0                 |                    |                  |                      |
| +                  | ×        | Mon 12/18                                                                                                    |          |        |         |         |                   |       |                   | 4.0                 |                    |                  |                      |
| +                  | ×        | Tue 12/19                                                                                                    |          |        | 12:03PM | 12:39PM | N177A/MNDSSS      | 0.6   |                   |                     |                    |                  |                      |
| +                  | $\times$ |                                                                                                    |          |        | 1:06PM  | 1:10PM  | lol, 400T No Brk  | 0.07  |                   |                     |                    |                  |                      |
| +                  | ×        |                                                                                                    |          |        | 1:14PM  | 1:26PM  | ig - 400T, No Brk |       |                   |                     |                    |                  |                      |

3. Select *Search* from the drop-down menu under *Transfer*.

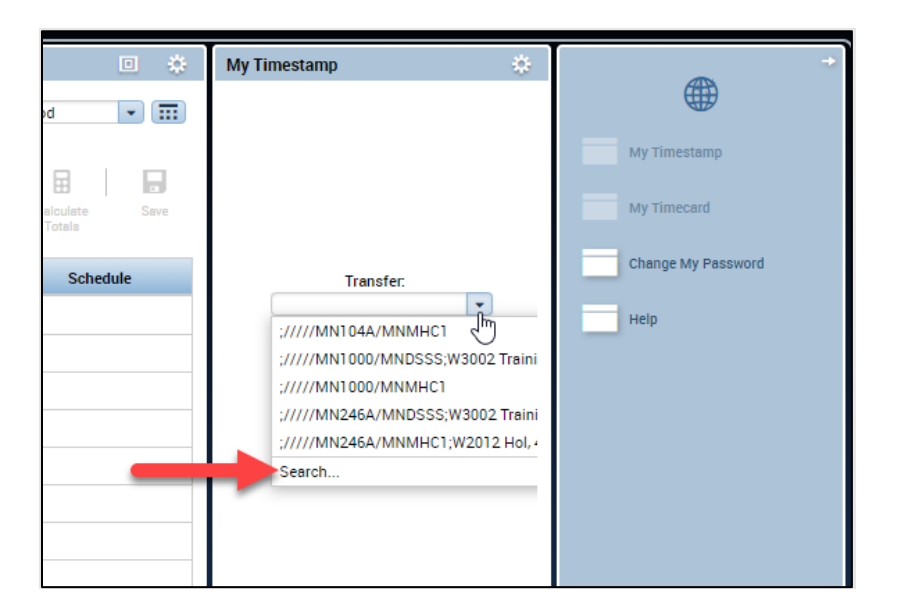

4. In the popup window, click on the down arrow to the right of *Work Location*. From the drop-down menu, click the location of work. Then, click on the down arrow to the right of *Job*. From the drop-down menu, click the job being worked.

|    |                            |                                    | 🗈 🔅 My Timestar | np             |
|----|----------------------------|------------------------------------|-----------------|----------------|
|    |                            | Loaded: 12:56PM Current Pay Period | •               |                |
|    |                            |                                    |                 |                |
|    |                            | Print Refrech Colordat             | a Seve          | x              |
| _  | Transfer                   |                                    |                 | 1              |
| In |                            |                                    |                 | Transfer:      |
| -  | Labor Account<br>Work Rule |                                    |                 | and Timesterns |
|    | Labor Account Work Pula    |                                    |                 | nu rimestamp   |
|    | Cabor Account Work Rule    |                                    |                 |                |
|    | Add Labor Account          |                                    | Clear All       |                |
|    | Company:                   | - Supervisor                       | · ·             |                |
|    | Service Segm               | Work Location:                     |                 |                |
|    | Director:                  | - 505.                             |                 |                |
| _  |                            |                                    |                 |                |
|    |                            |                                    |                 |                |
|    |                            |                                    |                 |                |
|    |                            |                                    |                 |                |
|    |                            |                                    |                 |                |
|    |                            |                                    | Cancel Apply    |                |
|    |                            |                                    |                 |                |
|    |                            |                                    |                 |                |
|    |                            |                                    |                 |                |
|    |                            |                                    |                 |                |

If the location where you are working is not listed, choose XX1000 - Generic Unknown from the Transfer drop-down menu. After completing the clocking in process, notify your supervisor that you used the XX1000 – Generic Unknown location code and inform them of the correct work location. This is important to do to ensure you are paid correctly. 5. Click the tab labeled *Work Rule* located to the right of the *Labor Account* tab.

| Transfer Labor Account ////MN104A/MNMHC1 Work Rule Labor Account Work Rule Add Labor Account |           | Trans<br>04A/          |
|----------------------------------------------------------------------------------------------|-----------|------------------------|
| In Lebor Account ////MN104A/MNMHC1 Work Rule Lebor Account Work Rule Add Labor Account       |           | Trans<br>04A/<br>ord T |
| Labor Account ////MN104A/MNMHC1<br>Work Rule Account Work Rule Add Labor Account             |           | 04A/                   |
| Labor Account Work Rule                                                                      |           | ord T                  |
| Labor Account Work Rule                                                                      |           |                        |
| Add Labor Account                                                                            |           |                        |
|                                                                                              | Clear All |                        |
| Company. Supervisor.                                                                         | w         |                        |
| Service Segm Vork Location: MN104A - Arner                                                   | • X       |                        |
| Geography: Job: MNMHC1 · Mental Health                                                       | • X       |                        |
| Director.                                                                                    |           |                        |
|                                                                                              |           |                        |

6. Click on the listing under *Add Work Rule* that best fits the activity being recorded.

| 9.30AW        | L.INZ40A/WINRPC    |  |       |
|---------------|--------------------|--|-------|
| Fransfer      |                    |  |       |
|               |                    |  |       |
|               | Labor Account      |  |       |
|               | work Rule          |  |       |
| Labor Account | Work Rule          |  |       |
| Add Work Ru   | e                  |  | Clear |
| Search List   |                    |  |       |
| W2012 Hol,    | 100T No Brk        |  |       |
| W3002 Trair   | ing - 400T, No Brk |  |       |
|               |                    |  |       |
|               |                    |  |       |
|               |                    |  |       |
|               |                    |  |       |
|               |                    |  |       |
|               |                    |  |       |
|               |                    |  |       |
|               |                    |  |       |

*Instructions continue on the following page.* 

7. Click the *Apply* button in the lower right of the popup window.

| 9:36AM        | 1N246A/MNRPC               |                                                     |              |
|---------------|----------------------------|-----------------------------------------------------|--------------|
| Transfer      |                            |                                                     |              |
|               | Labor Account<br>Work Rule | /////MN104A/MNMHC1<br>W3002 Training - 400T, No Brk |              |
| Labor Account | Work Rule                  |                                                     |              |
| Add Work Ru   | le                         |                                                     | Clear All    |
| Search List   |                            |                                                     |              |
| W2012 Hol,    | 400T No Brk                |                                                     |              |
| W3002 Train   | iing - 400T, No Brk        |                                                     |              |
|               |                            |                                                     |              |
|               |                            |                                                     |              |
|               |                            |                                                     |              |
|               |                            |                                                     |              |
|               |                            |                                                     |              |
|               |                            |                                                     |              |
|               |                            |                                                     |              |
|               |                            |                                                     | Cancel Apply |
|               |                            |                                                     |              |

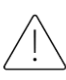

It is very important to select the correct job and location from the lists so that your time reflects accurately where you are working and what job you are doing. Both components are used to determine your pay rate.

**8.** Once the popup window disappears, click the *Record Timestamp* button to complete the process.

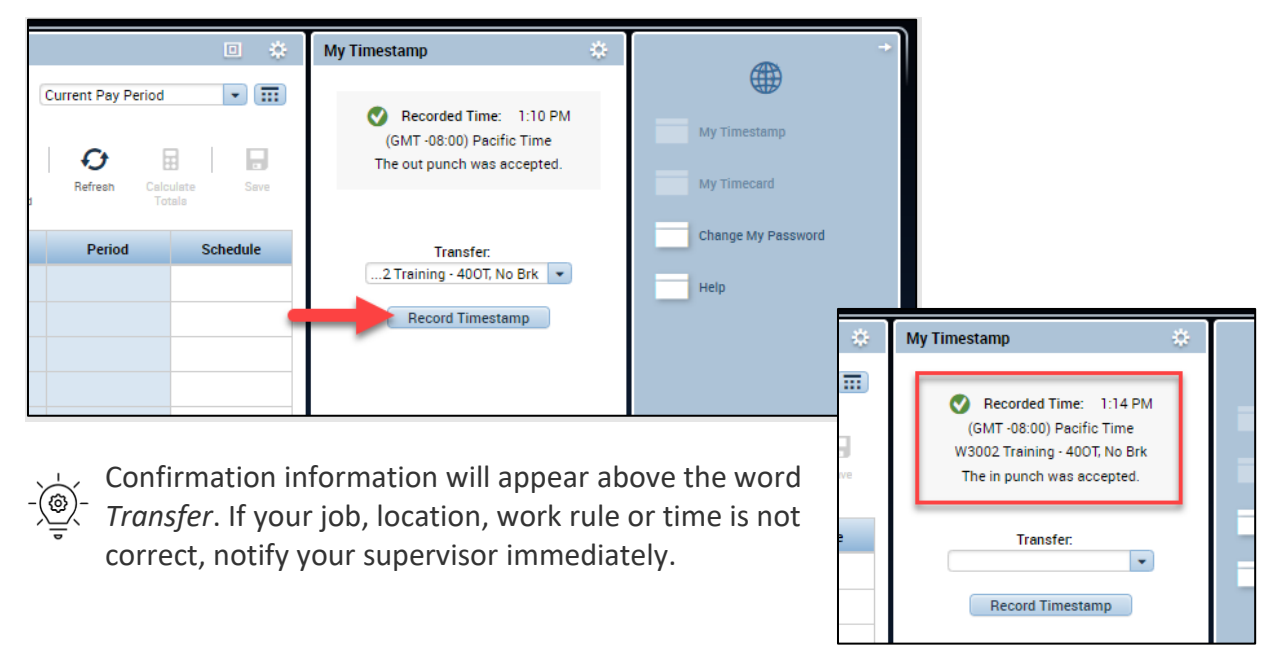

# Transferring Out of Training, Travel, Administrative, or Respite (Clearing a Work Rule)

When training, travel, administrative activities, or a respite is completed and the workday will continue, use the following steps to update the job and location.

- Log on to UKG Workforce Central.
   See the Logging On section for detailed steps.
- 2. In the second column from the right, labeled *My Timestamp*, click the arrow next to the blank field under *Transfer*.

| į          | از       | <g< th=""><th>*</th><th></th><th></th><th></th><th></th><th></th><th></th><th></th><th></th><th></th><th>TestATK2<br/>Sign Out</th></g<> | *        |        |        |        |                   |       |                                       |                    |            |                  | TestATK2<br>Sign Out        |
|------------|----------|----------------------------------------------------------------------------------------------------|----------|--------|--------|--------|-------------------|-------|---------------------------------------|--------------------|------------|------------------|-----------------------------|
| <b>†</b> N | /ly Inf  | ormation 🖏                                                                                                    |          |        |        |        |                   |       |                                       |                    |            |                  |                             |
| My T       | imec     | ard                                                                                                    |          |        |        |        |                   |       |                                       |                    | •          | My Timestamp 🔅   | •                           |
| <<br>v     | •<br>iew |                                                                                                    |          |        |        |        |                   |       | Loaded: 1:45PM (<br>Print<br>Timecard | Current Pay Period | viete Save | /                | My Timestamp<br>My Timecard |
|            |          | Date                                                                                                    | Pay Code | Amount | In     | Out    | Transfer          | Shift | Daily                                 | Period             | Schedule   | Transfer:        | Change My Password          |
| +          | ×        | Sun 12/10                                                                                                    |          |        |        |        |                   |       |                                       |                    |            |                  | Help                        |
| +          | ×        | Mon 12/11                                                                                                    |          |        | 9:33AM | 9:36AM | IN246A/MNRPC      |       |                                       |                    |            | Record Timestamp |                             |
| +          | ×        |                                                                                                    |          |        | 9:36AM | 9:37AM | lol, 400T No Brk  | 0.07  |                                       |                    |            |                  |                             |
| ÷          | ×        |                                                                                                    |          |        | 9:51AM | 9:56AM | 1g · 400T, No Brk |       |                                       |                    |            |                  |                             |

**3.** Select *Search* from the drop-down menu under *Transfer*.

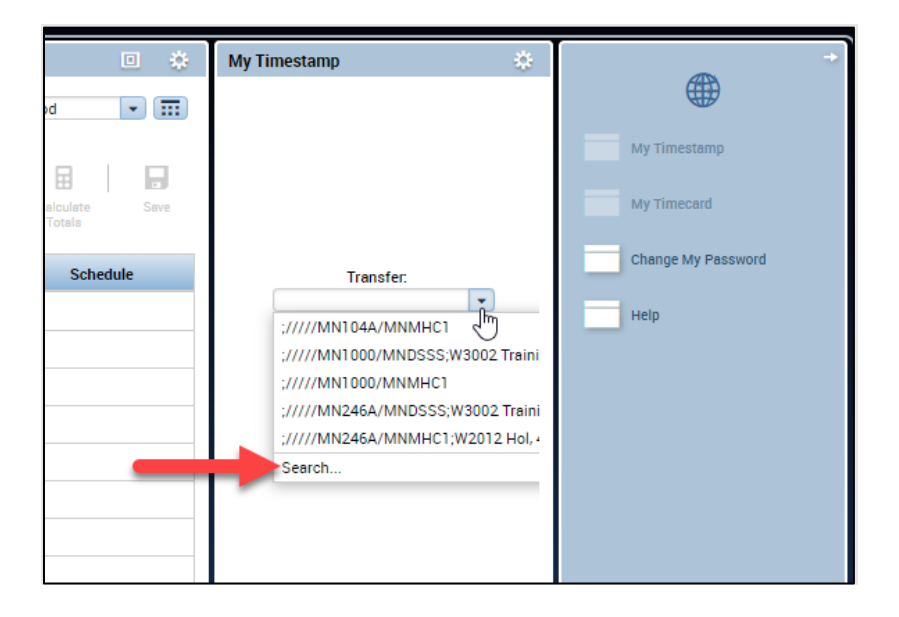

4. Under *Add Work Rule*, click on *W2012*, *W2011*, or similar so that it is highlighted.

| ransfer       |                            |                        |           |
|---------------|----------------------------|------------------------|-----------|
|               | Labor Account<br>Work Rule | W2012 Hol, 400T No Brk |           |
| Labor Account | Work Rule                  |                        |           |
| Add Work Ru   | le                         |                        | Clear All |
| Search List   |                            |                        |           |
|               |                            |                        |           |
|               |                            |                        |           |

5. Click the *Labor Account* tab.

| 4           | 9:36AM        | IN246A/MNRPC               |                        | 6                | x |
|-------------|---------------|----------------------------|------------------------|------------------|---|
| и<br>И      | Transfer      |                            |                        |                  |   |
| 1<br>1      |               | Labor Account<br>Work Rule | W2012 Hol, 400T No Brk |                  | l |
|             | Labor Account | Work Rule                  |                        |                  | l |
|             | Add Work Rul  | e                          |                        | Clear All        | l |
| м           | Search List   |                            |                        |                  | Ľ |
|             | W2012 Hol, 4  | 100T No Brk                |                        |                  | Ľ |
| M<br>M<br>4 | W3002 Train   | ing - 400T, No Brk         |                        |                  |   |
| M<br>M      |               |                            |                        |                  |   |
| -           |               |                            |                        | <br>Cancel Apply |   |

6. Click the down arrow to the right of *Work Location*. From the drop-down menu, click the location of work. Then, click on the down arrow to the right of *Job*. From the drop-down menu, click the job being worked.

| er. | 9:36AM                                               | 1N246A/MNRPC               |               |                                       |        | x         |
|-----|------------------------------------------------------|----------------------------|---------------|---------------------------------------|--------|-----------|
| 1   | Transfer                                             |                            |               |                                       |        |           |
| 1   |                                                      | Labor Account<br>Work Rule | W2012 Hol, 40 | OT No Brk                             |        |           |
|     | Labor Account                                        | Work Rule                  |               |                                       |        |           |
|     | Add Labor Ac                                         | count                      |               |                                       |        | Clear All |
|     | Company:<br>Service Segm.<br>Geography:<br>Director: |                            | v<br>v<br>v   | Supervisor.<br>Work Location:<br>Job: |        |           |
| 1   |                                                      |                            |               |                                       | Cancel | Apply     |

If the location where you are working is not listed, choose XX1000 - Generic Unknown from the Transfer drop-down menu. After completing the clocking in process, notify your supervisor that you used the XX1000 – Generic Unknown location code and inform them of the correct work location. **This is important to do to ensure you are paid correctly.** 

Instructions continue on the following page.

7. Click the *Apply* button in the lower right of the popup window.

| ransfer                                             |                            |                                |                                       |                                                   |        |
|-----------------------------------------------------|----------------------------|--------------------------------|---------------------------------------|---------------------------------------------------|--------|
|                                                     | Labor Account<br>Work Rule | ////MN177A/N<br>W2012 Hol, 400 | INDSSS<br>IT No Brk                   |                                                   |        |
| Labor Account                                       | Work Rule                  |                                |                                       |                                                   |        |
| Add Labor Ac                                        | count                      |                                |                                       | Cle                                               | ar All |
| Company:<br>Service Segm<br>Geography:<br>Director: |                            | ۲<br>۲<br>۲                    | Supervisor:<br>Work Location:<br>Job: | MN177A - Woodcrest •<br>MNDSSS - Direct Sup Sta • | x<br>x |
|                                                     |                            |                                |                                       | Cancel                                            | pply   |

**8.** Once the popup window has disappeared, click the *Record Timestamp* button to complete the transfer.

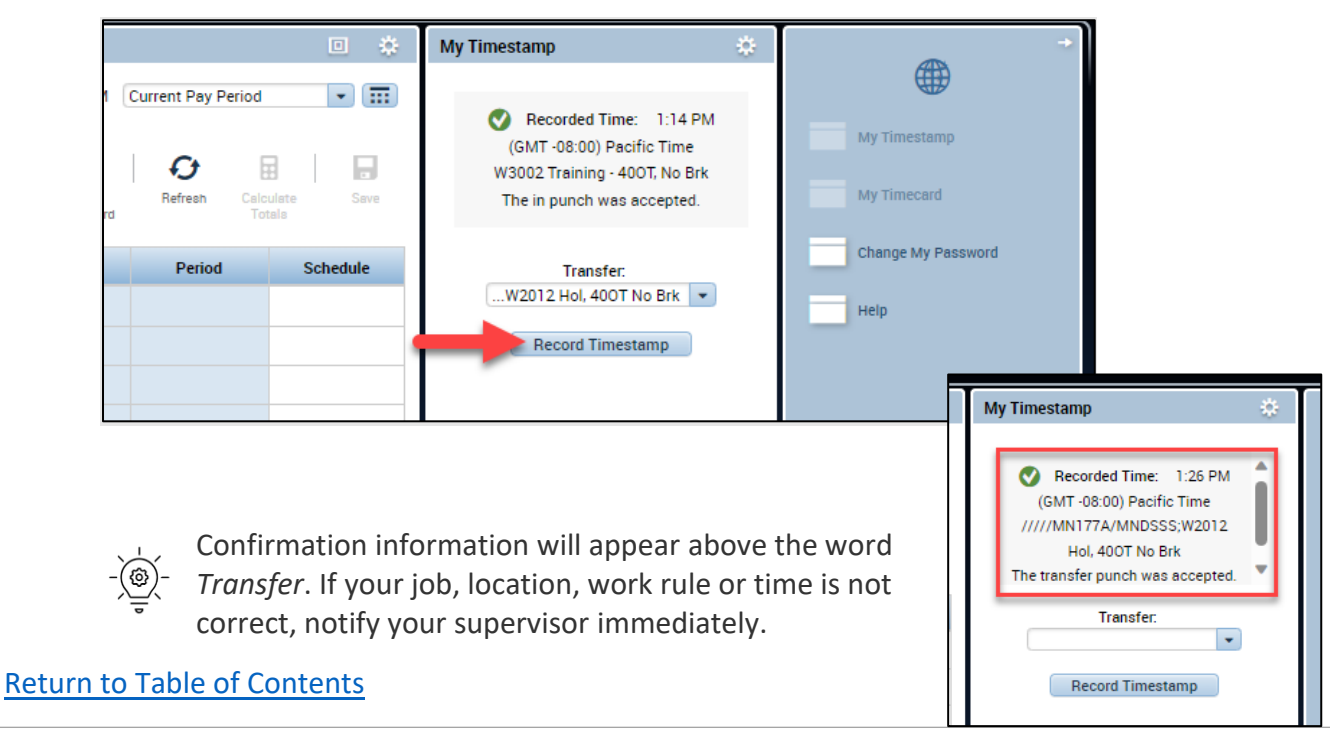

### Clocking Out of Training, Travel, Administrative, or Respite

If it is the end of a shift and no further work will be done, complete the same steps as listed in the <u>Clocking Out</u> section. If you are continuing to work, us the instructions under <u>Transferring Out from Training, Travel, Administrative, or Respite</u>.

Return to Table of Contents

### Viewing Recorded Time

Reviewing time in, time out, and hours worked is encouraged. It is also encouraged to review job locations as well.

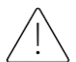

Make sure to report any issues with your timecard to your supervisor promptly. This is important to ensure you are paid correctly.

### Viewing the Current Pay Period

The current pay period will display in the browser window when you first log on.

| <b>†</b> 1 | My Inf    | ormation 🔇 |          |        |         |         |          |           |              |                |           |                                                                                       |                                             |
|------------|-----------|------------|----------|--------|---------|---------|----------|-----------|--------------|----------------|-----------|---------------------------------------------------------------------------------------|---------------------------------------------|
| My T       | imec      | ard        |          |        |         |         |          |           |              |                | •         | My Timestamp 🔅                                                                        | *                                           |
|            | •<br>Fiew |            |          |        |         |         |          | Loaded: 3 | B:28PM Curre | ent Pay Period | late Save | Last Timestamp:<br>Wednesday, November 29, 2023 12:22<br>PM (GMT -06.00) Central Time | My Timestamp<br>My Timestamp<br>My Timecard |
|            |           | Date       | Pay Code | Amount | In      | Out     | Transfer | Shift     | Daily        | Period         | Schedule  | Transfer:                                                                             | Change My Password                          |
| ÷          | $\times$  | Sat 11/    |          |        |         |         |          |           |              |                |           | •                                                                                     | Help                                        |
| ÷          | $\times$  | Sun 11     |          |        |         |         |          |           |              |                |           | Record Timestamp                                                                      | Mylphoy                                     |
| +          | $\times$  | Mon 11     |          |        | 8:23AM  | 12:11PM |          |           |              |                |           |                                                                                       | - My moox                                   |
| +          | $\times$  |            |          |        | 12:34PM | 5:05PM  |          | 8.32      | 8.32         | 8.32           |           |                                                                                       | My Calendar                                 |
| +          | $\times$  | Tue 11     |          |        | 8:26AM  | 12:35PM |          |           |              |                |           |                                                                                       | My Actions                                  |
| +          | $\times$  |            |          |        | 1:01PM  | 4:53PM  |          | 8.02      | 8.02         | 16.33          |           |                                                                                       | iny Actions                                 |
| +          | $\times$  | Wed 11     |          |        | 8:43AM  | 11:48AM |          |           |              |                |           |                                                                                       |                                             |
|            | $\times$  |            |          |        | 12:22P  |         |          | 3.08      | 3.08         | 19.42          |           |                                                                                       |                                             |
| +          | $\times$  | Thu 11     |          |        |         |         |          |           |              | 19.42          |           |                                                                                       |                                             |
| +          | $\times$  | Fri 12/    |          |        |         |         |          |           |              | 19.42          |           |                                                                                       |                                             |
| +          | $\times$  | Sat 12/    |          |        |         |         |          |           |              | 19.42          |           |                                                                                       |                                             |
| +          | ×         | Sun 12     |          |        |         |         |          |           |              | 19.42          |           |                                                                                       |                                             |
| +          | $\times$  | Mon 12     |          |        |         |         |          |           |              | 19.42          |           |                                                                                       |                                             |
| +          | $\times$  | Tue 12     |          |        |         |         |          |           |              | 19.42          | -         |                                                                                       |                                             |
|            |           |            |          |        |         | •       |          |           |              |                |           | My Timecard                                                                           |                                             |

### Viewing Past Pay Periods

- Log on to UKG Workforce Central.
   See the Logging On section for detailed steps.
- 2. Navigate to the top right of the screen section titled *My Timecard* and click the down pointing arrow next to the field that has the words *Current Pay Period* in it.

| į     | از          | <g< th=""><th></th><th></th><th></th><th></th><th></th><th></th><th></th><th></th><th></th><th></th><th></th></g<> |          |        |    |     |           |          |               |                              |          |                                                                                                    |                             |
|-------|-------------|----------------------------------------------------------------------------------------------------|----------|--------|----|-----|-----------|----------|---------------|------------------------------|----------|----------------------------------------------------------------------------------------------------|-----------------------------|
| î 🕈 🛚 | vly Inf     | ormation                                                                                                    | 0        |        |    |     |           |          |               |                              |          |                                                                                                    |                             |
| My I  | imec<br>iew | ard                                                                                                    |          |        |    |     | Loaded: • | 4:15PM C | Current Pay P | eriod<br>Calculate<br>Totals | Save     | My Innestamp - Compared to the second second | My Timestamp<br>My Timecard |
|       |             | Date                                                                                                    | Pay Code | Amount | In | Out | Transfer  | Shift    | Daily         | Period                       | Schedule | Transfer:                                                                                                    | Change My Password          |
| +     | ×           | Sat                                                                                                    |          |        |    |     |           |          |               |                              |          |                                                                                                    | Help                        |
| +     | $\times$    | Sun                                                                                                    |          |        |    |     |           |          |               |                              |          | Record Timestamp                                                                                                    |                             |
| +     | $\times$    | Mon                                                                                                    |          |        |    |     |           |          |               |                              |          |                                                                                                    | My Indox                    |
| +     | $\times$    | Tue                                                                                                    |          |        |    |     |           |          |               |                              |          |                                                                                                    | My Calendar                 |

**3.** Click the time period to view from the drop-down list.

|     | از     | <g< th=""><th></th><th></th><th></th><th></th><th></th><th></th><th></th><th></th></g<> |         |        |     |          |                      |                                                                                                    |   |                                                  |
|-----|--------|-----------------------------------------------------------------------------------------|---------|--------|-----|----------|----------------------|----------------------------------------------------------------------------------------------------|---|--------------------------------------------------|
|     | My ket | unitedian.                                                                              | 0       |        |     |          |                      |                                                                                                    |   |                                                  |
| NyT | linec  | ad .                                                                                    |         |        |     |          |                      | 1                                                                                                    |   | MyTimastanp                                      |
|     | •      |                                                                                         |         |        |     | Loscient | e ispiv<br>B<br>hare | Current Pay Period<br>Current Pay Period<br>Next Pay Period<br>Previous Schesule Period<br>Current Schesule Period |   | Lein Th<br>Fridey November<br>06.001 Central Tin |
|     |        | Date                                                                                    | Pm Code | Arrout | 0vt | Timeter  | 54.1                 | Next Schedule Period                                                                                               | 4 | Tra                                              |
| 18  | 13     | Set                                                                                     | 1       |        | 1   | 1        |                      | After Next Schedule Period                                                                                         |   |                                                  |
| 18) | 125    | Sin.                                                                                    |         |        |     |          |                      | Last Week                                                                                                    | • | Record                                           |
| [4] | 6      | Man .                                                                                   |         |        |     |          |                      |                                                                                                    |   |                                                  |

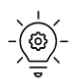

To return to your current time period when you are looking at a past pay period, click on the down arrow located in the upper right of the Timecard section of the window. Choose *Current Time Period* from the drop-down menu.

### Viewing PTO (Paid Time Off) and Sick Time Balance

- Log on to UKG Workforce Central. 1. See the Logging On section for detailed steps.
- 2. Clicking the icon that looks like two lines above an arrow. It is located at the bottom of the *My Timecard* section.

| ★ My information Q                |         |          |        |         |         |          |       |       |                                                                                      |                              |                  |                    |
|-----------------------------------|---------|----------|--------|---------|---------|----------|-------|-------|--------------------------------------------------------------------------------------|------------------------------|------------------|--------------------|
| My Timecard 🔹 🔅 My Timestamp 🔅    |         |          |        |         |         |          |       | *     |                                                                                      |                              |                  |                    |
| Loaded: 3.28PM Current Pay Period |         |          |        |         |         |          |       |       | Last Timestamp:<br>Wednesday, November 29, 2023 12:22<br>PM (GMT-06:00) Central Time | My Timestamp<br>My Timestant |                  |                    |
|                                   | Date    | Pay Code | Amount | In      | Out     | Transfer | Shift | Daily | Period                                                                               | Schedule                     | Transfer:        | Change My Password |
| ± ×                               | Sat 11/ |          |        |         |         |          |       |       |                                                                                      |                              | •                | Help               |
| + ×                               | Sun 11  |          |        |         |         |          |       |       |                                                                                      |                              | Record Timestamp | Mulabay            |
| + ×                               | Mon 11  |          |        | 8:23AM  | 12:11PM |          |       |       |                                                                                      |                              |                  | My IIDOX           |
| + ×                               |         |          |        | 12:34PM | 5:05PM  |          | 8.32  | 8.32  | 8.32                                                                                 |                              |                  | My Calendar        |
| ÷×                                | Tue 11  |          |        | 8:26AM  | 12:35PM |          |       |       |                                                                                      |                              |                  | Mr. Amiran         |
| + ×                               |         |          |        | 1:01PM  | 4:53PM  |          | 8.02  | 8.02  | 16.33                                                                                |                              |                  | My Actions         |
| ÷ ×                               | Wed 11  |          |        | 8:43AM  | 11:48AM |          |       |       |                                                                                      |                              |                  |                    |
| + ×                               |         |          |        | 12:22P  |         |          | 3.08  | 3.08  | 19.42                                                                                |                              |                  |                    |
| + ×                               | Thu 11  |          |        |         |         |          |       |       | 19.42                                                                                |                              |                  |                    |
| + ×                               | Fri 12/ |          |        |         |         |          |       |       | 19.42                                                                                |                              |                  |                    |
| + ×                               | Sat 12/ |          |        |         |         |          |       |       | 19.42                                                                                |                              |                  |                    |
| + ×                               | Sun 12  |          |        |         |         |          |       |       | 19.42                                                                                |                              |                  |                    |
| $\pm$ $\times$                    | Mon 12  |          |        |         |         |          |       |       | 19.42                                                                                |                              |                  |                    |
| $\pm$ $\times$                    | Tue 12  |          |        |         |         |          |       |       | 19.42                                                                                | •                            |                  |                    |
|                                   |         |          |        |         | Ţ       |          |       |       |                                                                                      |                              | My Timecard      |                    |

Click the second tab from the left titled, Accruals. 3.

| Wed Totals Accruals | Historical Corrections Audite |               |                         | 3.87                   |             |
|---------------------|-------------------------------|---------------|-------------------------|------------------------|-------------|
| Accrual Code        | Accrual Available Balance     | Accrual Units | Accrual Opening Balance | Accrual Ending Balance |             |
| PTO                 | 15.47                         | Hour          | 0.0                     | 15.47                  |             |
| SICK                | 24.63                         | Hour          | 0.0                     | 24.63                  |             |
|                     |                               |               |                         |                        |             |
|                     |                               |               |                         |                        | My Timecard |

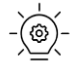

The amount of PTO and sick time in the boxes below Actual Available Balance is your balance as of today.

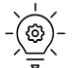

The *Sick* time field may not be on your screen. This will only display if your company requires it.

### **Unlocking an Account**

Six log on attempts may be made before an account is locked. Upon the seventh unsuccessful attempt to log on, an account will be locked. Contact a supervisor to unlock the account or wait 30 minutes to make another attempt.

Return to Table of Contents

### **Resetting a Forgotten Password**

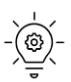

If you have tried to log on more than seven times, your account will be locked and the *Forgot Your Password* option will not be available. Contact a supervisor to unlock your account or wait 30 minutes to use *Forgot Your Password*.

1. Click Forgot Your Password?

| ÜKG                   | Workforce Central <sup>®</sup> Version 8.1.17 |
|-----------------------|-----------------------------------------------|
| User Name<br>Password | Dungarvin<br>Production (34)                  |
| Forgot Your Password? |                                               |

Instructions continue on the following page.

Enter your employee number in the User Name field. 2.

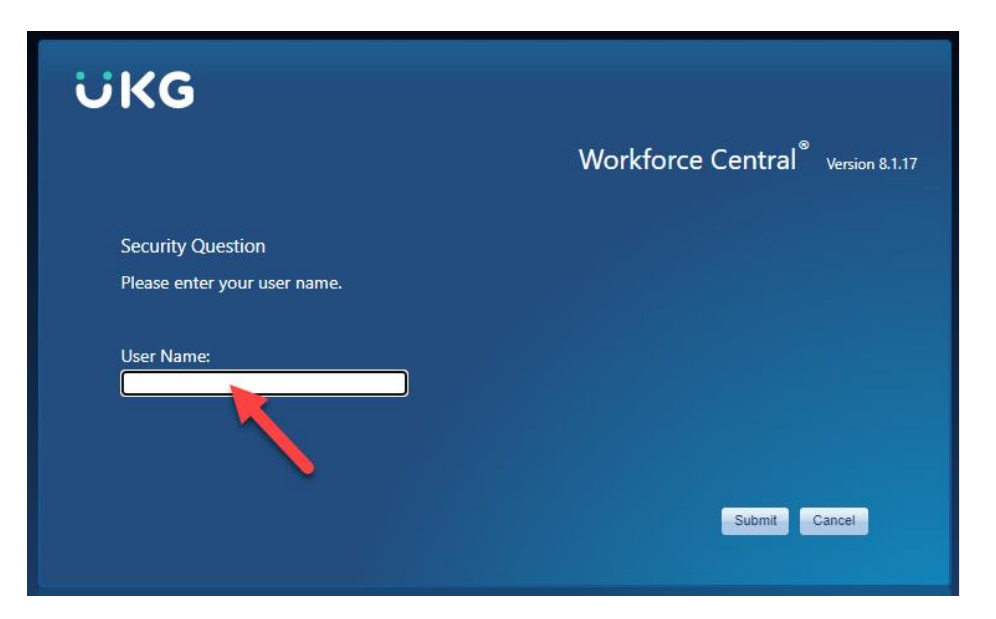

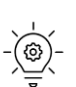

Your username is your 6-digit numeric employee number. This is the same number you have been using for TTE. If you do not know your employee number or do not have one, contact your supervisor.

3. Click the *Submit* button in the lower right corner.

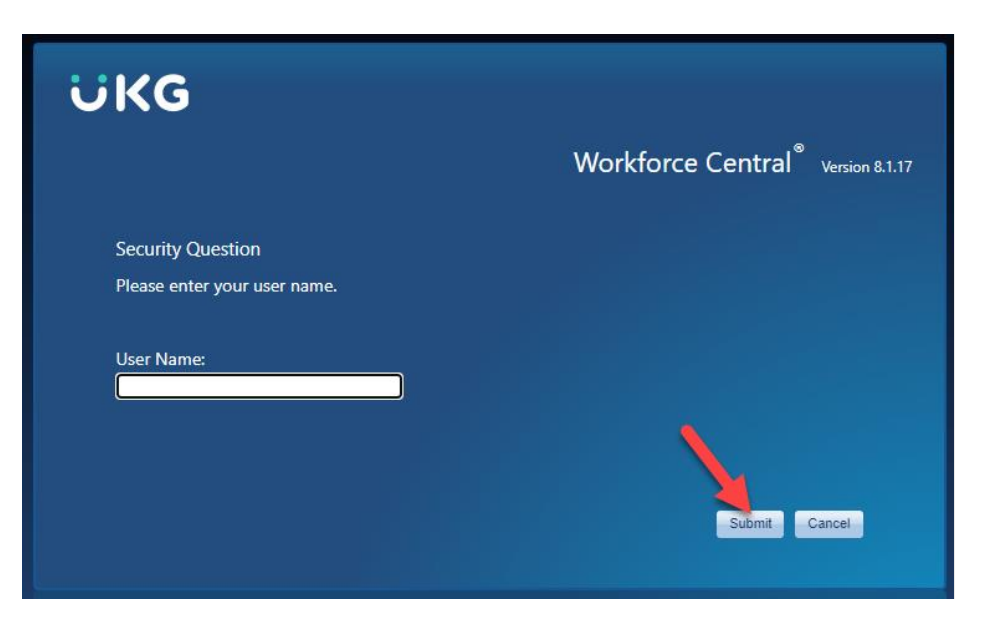

4. Entering the answer to the security question in the field below it.

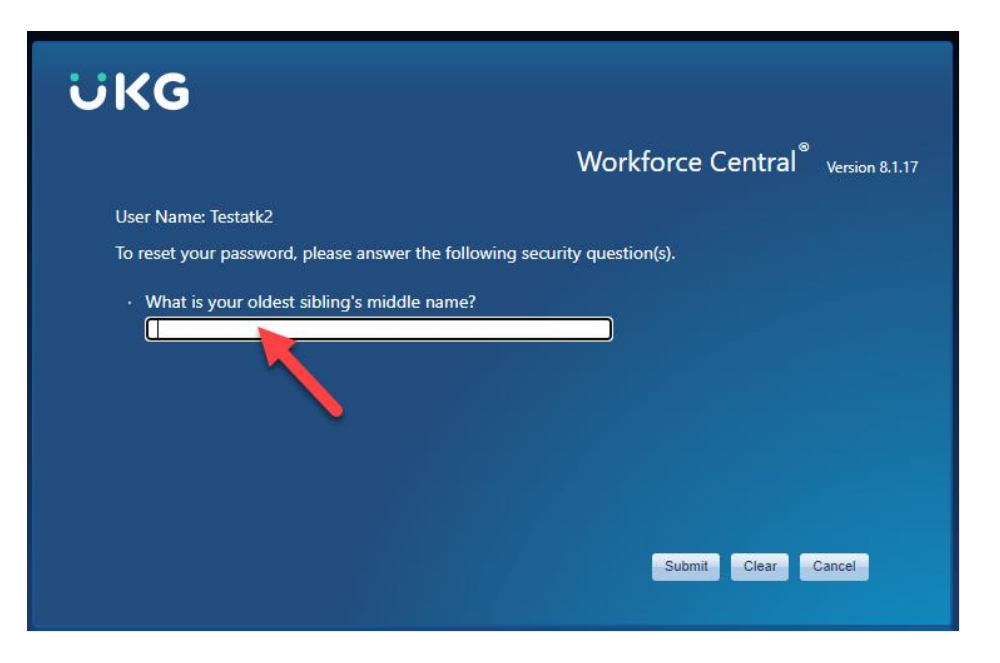

5. Click the *Submit* button.

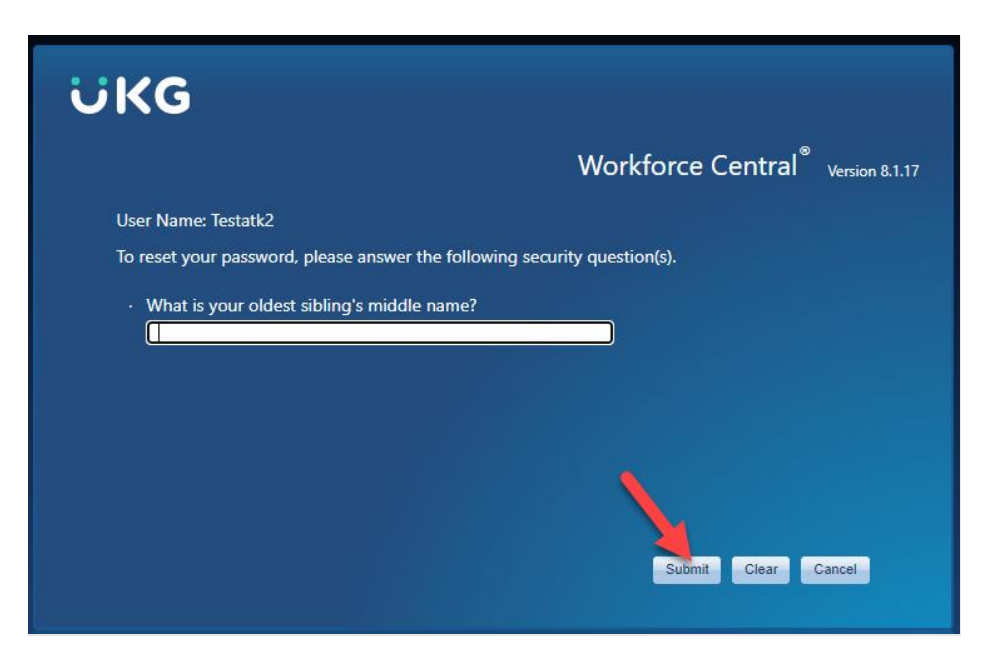

*Instructions continue on the following page.* 

6. Enter a new password in the *New Password* field that meets the requirements listed below. Then, enter the same new password in the *Verify Password* field.

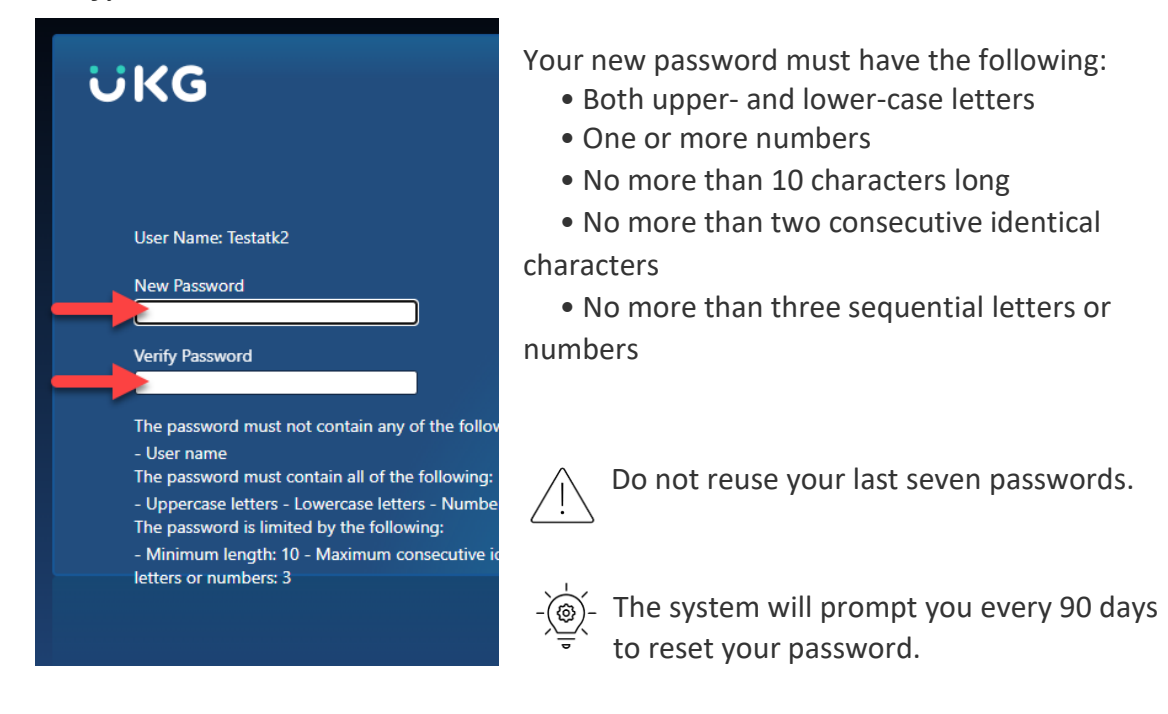

7. Click the *Save* button located in the bottom right.

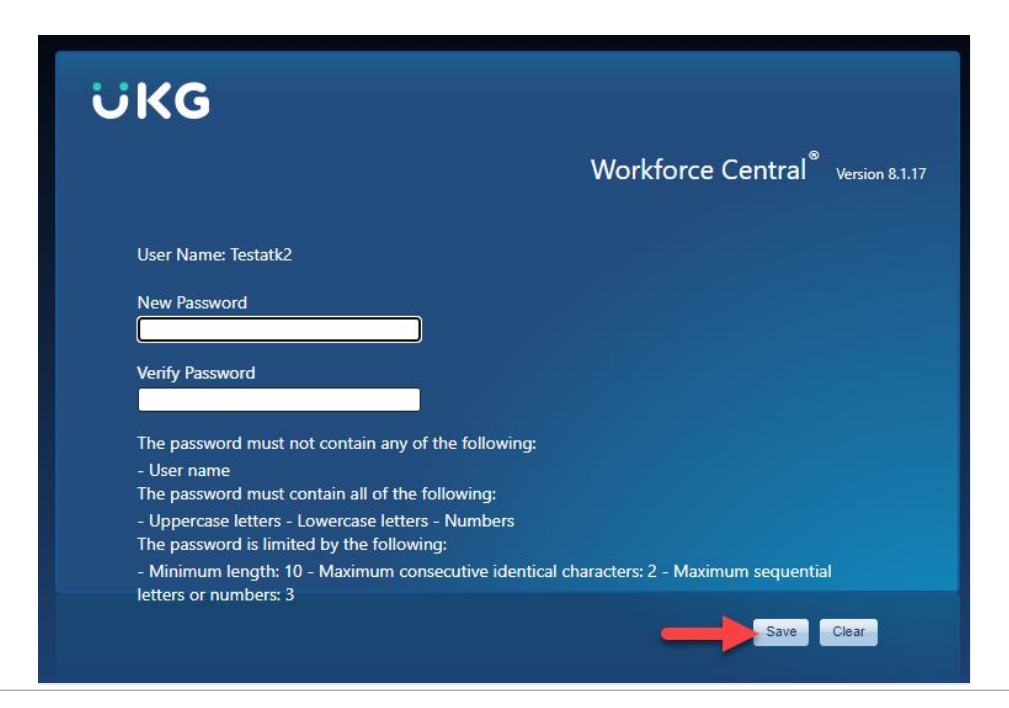

 A confirmation notification will flash on the screen and then the log on screen will appear. Log on as usual. See the <u>Logging On</u> section for detailed steps.

| ÜKG                   | Workforce Central <sup>®</sup> Version 8.1.17 |
|-----------------------|-----------------------------------------------|
| User Name<br>Password | Dungarvin<br>Production (34)                  |
| Forgot Your Password? |                                               |

Return to Table of Contents

## Troubleshooting Issues

### What is my Username?

Your username is your employee number. If you do not know your employee number or have forgotten it, contact your supervisor.